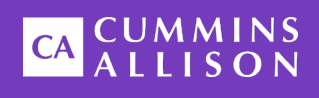

# **Universal JetScan**<sup>®</sup> Single-Pocket Note Scanner

**User Guide** 

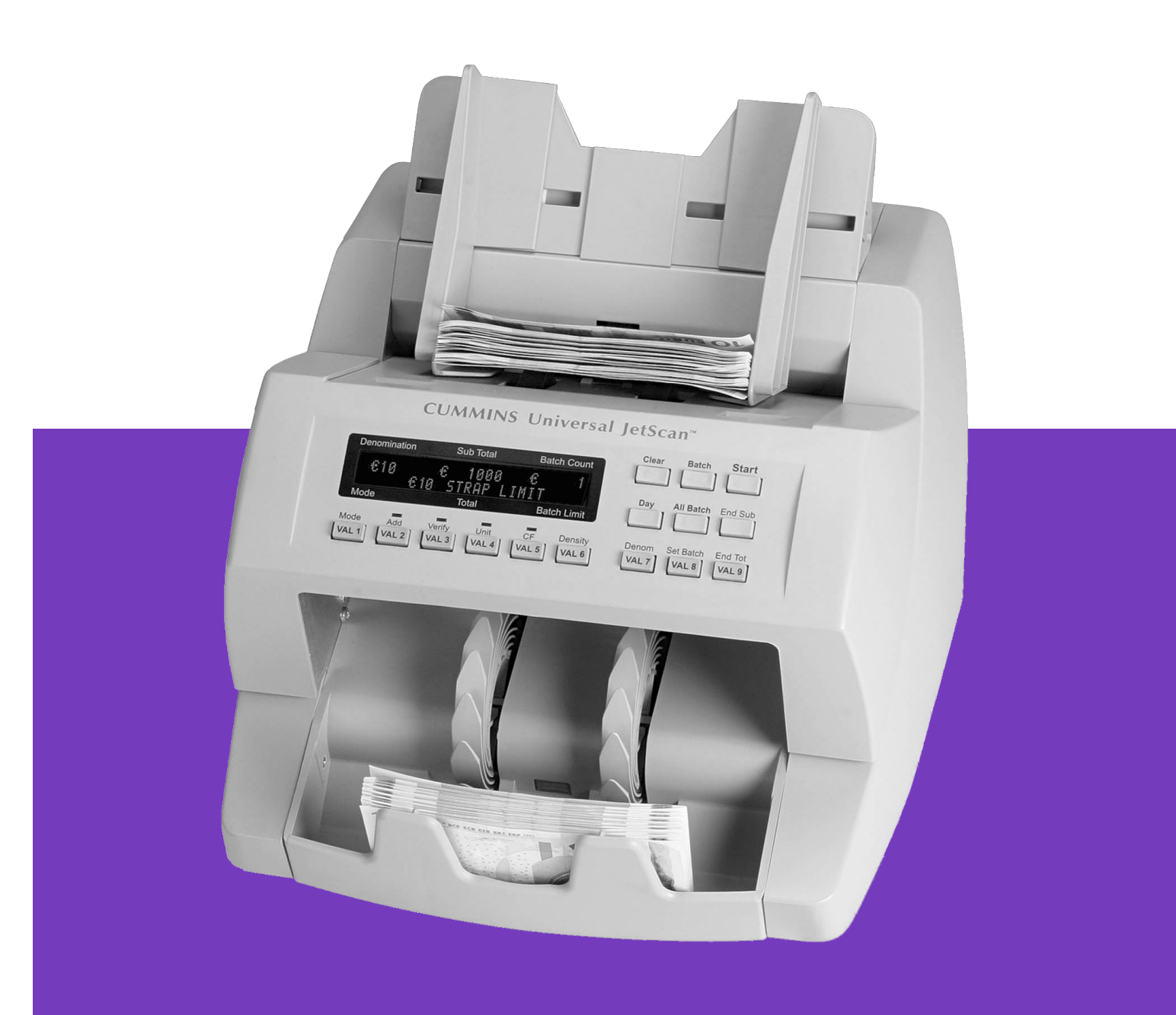

#### **Safety Information, Power Specifications**

# **A**WARNING

High voltage inside. Risk of electric shock.

Turn power **OFF** and unplug power cord from machine before cleaning. Do not attempt repairs. Repairs must be made by authorized Cummins Allison personnel.

Plug three-prong grounded plug (supplied) into properly grounded three-prong outlet.

Read and understand all instructions before use.

#### NOTICE

Improper voltage levels can cause equipment malfunction, damage electrical components, and void warranty.

Provide separate circuit serving only this device and follow listed power requirements to ensure proper operation.

Provide power conditioning/stabilizing devices if necessary.

- Voltage operating range: 105-240 VAC, automatic switching
- Frequency: 50/60 Hz
- Full load amps (FLA): 1A/.5A
- **Electrical supply circuit:** The customer must provide a single-phase, dedicated power line that meets the machine's power requirements. Use a properly grounded circuit breaker in compliance with applicable local electrical code.

#### **Environmental Operating Conditions**

- **Temperature:** 60°F 85°F (15°C 29°C)
- Humidity: 30% to 70% (non-condensing)

#### **Compliance Acknowledgments**

- Laser: This equipment may contain Class 2 laser products and complies with FDA Radiation Performance Standards, 21 CFR Subchapter 1 and the international laser safety standard IEC-60825.1-2001-08.
- FCC: This device complies with part 15 of the FCC rules. Operation is subject to the following two conditions: (1) this device may not cause harmful interference, and (2) this device must accept any interference received, including interference that may cause undesired operation.
- **Regulatory:** CUL, CE

# **Table of Contents**

| SAFETY INFORMATION, POWER SPECIFICATIONS | .1 |
|------------------------------------------|----|
| ENVIRONMENTAL OPERATING CONDITIONS       | 1  |
| COMPLIANCE ACKNOWLEDGMENTS               | 1  |
| MACHINE DIAGRAM                          | 3  |
| DISPLAY/CONTROL-PANEL DIAGRAMS           | 4  |
| Models 4161, 4163, 4166, 4169            | .4 |
| VALUE KEY SETTINGS                       | .5 |
|                                          | .5 |
| KEY EXPLANATIONS                         | .5 |
| THE BASICS                               | 7  |
| Adjustable Hopper                        | .7 |
| CHOOSING A COUNTRY                       | .7 |
| THICKNESS ADJUSTMENT DIAL                | .8 |
| OPERATING MODES                          | .8 |
| Count                                    | .8 |
| Mixed                                    | .8 |
| Offsort                                  | .8 |
| Sort                                     | .8 |
| Stranger Detect                          | .8 |
| HOW TO PROCESS NOTES                     | 9  |
| DAILY CLEANING PROCEDURES                | 10 |
| RECOMMENDED CLEANING MATERIALS           | 10 |
| Daily Cleaning                           | 10 |
| STOPPING CONDITIONS AND RECOVERY STEPS   | 14 |

# **Machine Diagram**

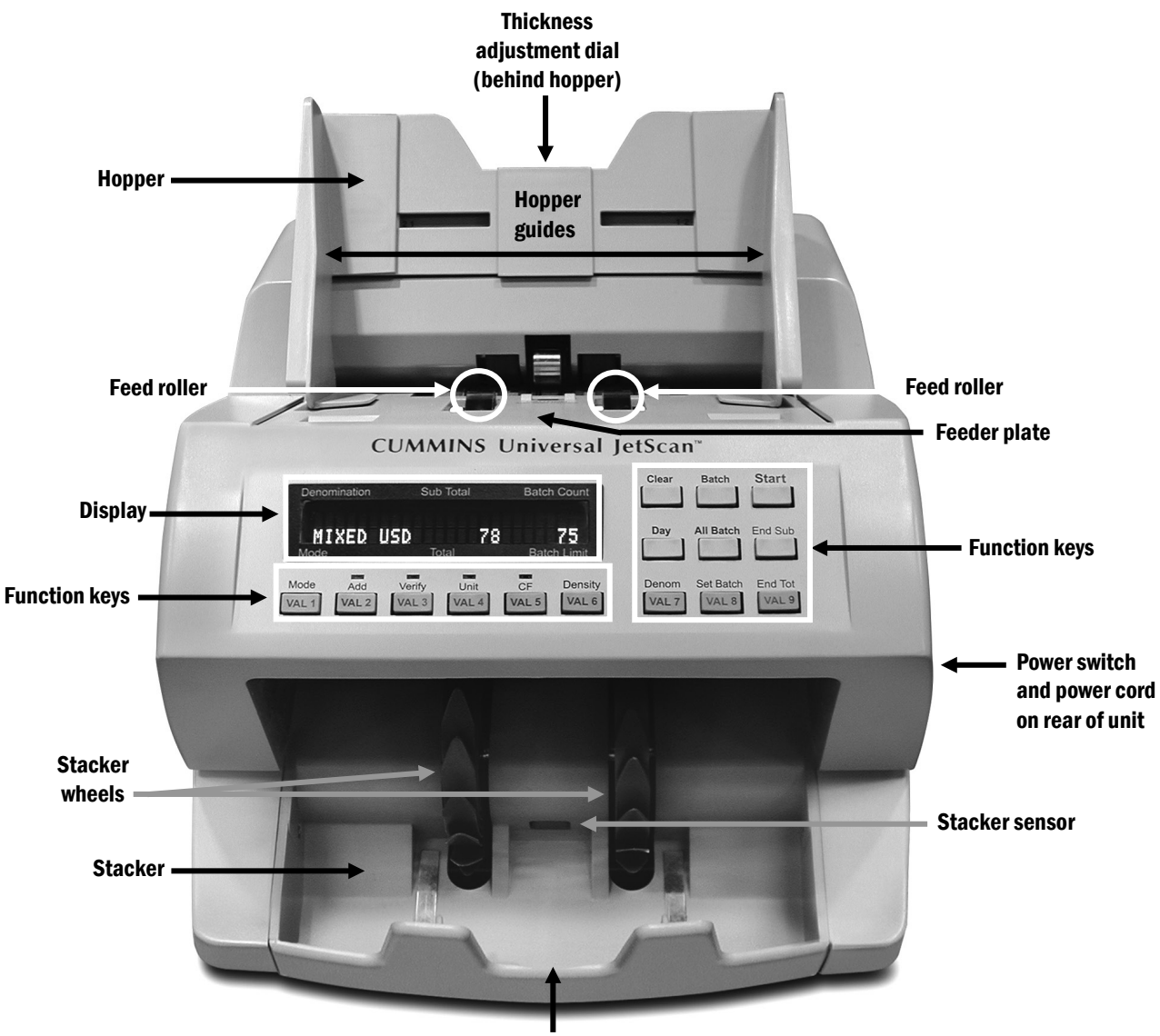

Stacker mirror

# Models 4161, 4163, 4166, 4169

Shown below are key legends as they appear on single-pocket Universal JetScan<sup>®</sup> note scanner models 4161, 4163, 4166 and 4169.

| Denomination          | Sub Total                      | Batch Count               | Clear Batch Start                            |
|-----------------------|--------------------------------|---------------------------|----------------------------------------------|
| Mode                  | Total                          | Batch Limit               | Day All Batch End Sub                        |
| Mode Add<br>VAL 1 VAL | d Verify Unit<br>2 VAL 3 VAL 4 | CF Density<br>VAL 5 VAL 6 | Denom Set Batch End Tot<br>VAL 7 VAL 8 VAL 9 |

| Display Label | Description                                                                                                    |  |  |  |
|---------------|----------------------------------------------------------------------------------------------------|--|--|--|
| Denomination  | For offsort and stranger detect modes, the target denomination appea<br>under this label. For sort mode, the denomination that currently is bein<br>sorted appears under this label. |  |  |  |
| Sub Total     | The sub-batch total appears under this label.                                                                                                    |  |  |  |
| Batch Count   | The batch (strap) count appears under this label.                                                                                                    |  |  |  |
| Mode          | The selected operating mode appears above this label.                                                                                                    |  |  |  |
| Total         | The batch total appears above this label.                                                                                                    |  |  |  |
| Batch Limit   | The batch (strap) limit appears above this label.                                                                                                    |  |  |  |

# **Value Key Settings**

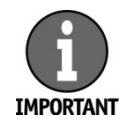

**Please contact a Cummins Allison representative** to obtain the value key (VAL key) layout for a particular country.

Single-pocket Universal JetScan value keys (VAL keys) represent note denominations that have been pre-programmed for specific countries. The VAL 1 through VAL 9 keys are each assigned to one denomination, from lowest to highest, by country.

# **Key Numbers Diagram**

Positions of key numbers, which do not appear on the single-pocket Universal JetScan, are shown below. Key numbers are referenced in some setup operations.

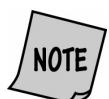

For more information on machine setup, please refer to the operating instructions, which are packed with the machine.

| Denomination             | Sub Total                                                    | Batch Count                  | Key 1 Key 2 Key 3                         |
|--------------------------|--------------------------------------------------------------|------------------------------|-------------------------------------------|
| Mode                     | Total                                                        | Batch Limit                  | Key 4 Key 5 Key 6                         |
| Key 7 Key 8<br>VAL 1 VAL | Key 9         Key 10           2         VAL 3         VAL 4 | Key 11 Key 12<br>VAL 5 VAL 6 | Key 13 Key 14 Key 15<br>VAL 7 VAL 8 VAL 9 |

# **Key Explanations**

| Кеу                | Description                                                                                                    |
|--------------------|----------------------------------------------------------------------------------------------------|
| Clear (Key 1)      | This key is used when clearing day totals or batch (strap) counts and reconciling sub-batch and batch totals.                                                                                                    |
| Batch (Key 2)      | This key is pressed after <b>Clear</b> to clear a denomination batch (strap) count.                                                                                                    |
| Start (Key 3)      | This key is used to restart the machine after a stopping condition has occurred.                                                                                                    |
| <b>Day</b> (Key 4) | This key changes the screen to day totals and displays the grand total for<br>the day. It also can be pressed after <b>Clear</b> to clear day totals. The <b>Day key</b><br>also may be used to adjust processing speed. After holding down <b>Day</b> for<br>3 seconds, the machine's speed may be set to LOW, MED or HI by<br>scrolling with the <b>Day key</b> . |

| Кеу                        | Description                                                                                                    |  |  |  |
|----------------------------|----------------------------------------------------------------------------------------------------|--|--|--|
| All Batch (Key 5)          | This key is used in conjunction with <b>Clear</b> to simultaneously clear batch (strap) counts for all denominations.                                                                                                    |  |  |  |
| End Sub (Key 6)            | This key is used to clear sub-batches. It also can be pressed after <b>Clear</b> to reconcile a sub-batch.                                                                                                    |  |  |  |
| Mode (Key 7)               | This key is used for setting an operating mode. Holding down the key for 2 - 3 seconds allows the user to select the country's currency that will be processed.                                                                                                    |  |  |  |
| Add (Key 8)                | This key is used for accumulating a batch total even after notes have been removed from the stacker. It also is used to enable the sub-batch function.                                                                                                    |  |  |  |
| Verify (Key 9)             | This key is used to review a count suspected of being erroneous.                                                                                                    |  |  |  |
|                            | This key is used to toggle between value and piece count.                                                                                                    |  |  |  |
| Unit (Key 10)              | <b>NOTE</b> In <i>count</i> mode, the <b>Unit key</b> is locked <b>ON</b> for piece counting only.                                                                                                    |  |  |  |
| <b>CF</b> (Key 11)         | This key is used to activate counterfeit detection and set sensitivity by denomination.                                                                                                    |  |  |  |
| Density (Key 12)           | This key is used for setting doubles-detection sensitivity by denomination.                                                                                                    |  |  |  |
| Denom (Key 13)             | This key is used to select the denomination appearing on the display screen.                                                                                                    |  |  |  |
| Set Batch (Key 14)         | This key is used for setting a batch (strap) limit at any preset value (5, 10, 20, 25, 50, 75, 100 or infinity). This key also is used to set custom values, such as 53 or 79. Holding down the key 2 - 3 seconds increases the value by one.                                             |  |  |  |
| End Tot (Key 15)           | This key clears all batch and sub-batch totals. It also will clear all batch<br>(strap) counts and generate a print report, if these features have been<br>enabled. Holding down this key for 3 seconds allows access to USER<br>SETUP and DIAGNOSTICS without powering down the machine. |  |  |  |
|                            | <b>Please contact a Cummins Allison representative</b><br>to obtain the value key (VAL key) layout for a<br>particular country.                                                                                                    |  |  |  |
| Denomination<br>Value Keys | Single-pocket Universal JetScan value keys (VAL keys) represent note denominations that have been pre-programmed for specific countries. The VAL 1 through VAL 9 keys are each assigned to one denomination, from lowest to highest, by country.                                          |  |  |  |
|                            | If these keys have been activated in USER SETUP, recovering from certain<br>stopping conditions is accomplished by simply pressing the key that<br>corresponds to the top note in the stacker. It will add that note amount to<br>the machine's totals and restart the machine.           |  |  |  |

# **Adjustable Hopper**

# 

Machine is auto-start capable. Feed rollers in hopper rotate inward. Entanglement and drawing-in hazard. Do not operate with exposed long hair, neckties, jewelry or loose clothing.

The hopper is the area on top of the Universal JetScan where documents are placed for processing. *(See <u>Machine Diagram.)</u>)* 

The hopper guides are adjustable and feature a series of numerical settings which correlate to the width of documents.

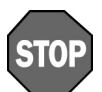

To avoid an increase in no calls and feed errors, documents must be processed at the required hopper-guide setting.

When the desired country is selected, the required numerical setting for the hopper guides will appear on the display.

| Denomination   | Sub Total     | Batch Count |  |  |  |
|----------------|---------------|-------------|--|--|--|
|                | ADJUST HOPPER |             |  |  |  |
| TO POSITION #2 |               |             |  |  |  |
| Mode           | Total         | Batch Limit |  |  |  |

By using the required numerical setting, there is less opportunity for documents to shift and cause errors.

# **Choosing a Country**

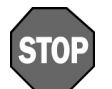

When a new country is selected, sub-batch totals, batch totals and batch (strap) counts are reset to zero.

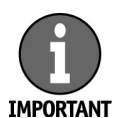

Countries are selected at the time of purchase. To add more countries, **contact** a **Cummins Allison representative**.

Hold down **Mode** for 2 - 3 seconds. Scroll through the available countries by pressing **key 13** or **key 14**. Pressing **Day** toggles between two selected countries chosen in COUNTRY TOGGLE. Press **key 3** to return to normal operating mode. This gray dial, located on top of the Universal JetScan, adjusts the tightness of the feeder through which notes pass during operation. The dial features a series of numbers, with 0 being center. Negative numbers, such as -1 and -2, appear to the left of 0. Positive numbers, such as +1 and +2, appear to the right of 0.

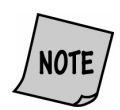

#### For normal feeding, always start at zero.

By turning the thickness adjustment dial to the right and to access negative numbers, the rollers are made tighter. This might be done when excessive doubles or chains occur.

By turning the thickness adjustment dial to the left and to access positive numbers, the rollers are made looser, allowing the notes to flow through the Universal JetScan easier.

# **Operating Modes**

Universal JetScan has five basic operating modes for processing: *count, mixed, offsort, sort* and *stranger detect*.

# Count

• Display: COUNT

This mode counts any document that complies with document-size and density-setting specifications. This mode only counts pieces; note scanning does not occur.

#### Mixed

• Display: MIXED, MIXFCE, MIXORT

This mode scans notes of all denominations (of one country) without presorting. It provides the total count and value plus individual counts and values if desired.

# **Offsort**

• Display: OFFSRT

This mode scans notes of all denominations (of one country) and stops for the target denomination. The target denomination is selected by pressing **Denom**. A grand total is provided.

# Sort

• Display: SORT, SRTFCE, SRTORT

This mode scans notes of all denominations (of one country), and is best used – but is not limited to – when notes are presorted by denomination and then stacked on top of each other. The machine stops when a change in denomination is detected. A grand total is provided.

# **Stranger Detect**

#### • Display: STRNGR, STRFCE, STRORT

This mode scans notes (of one country) for the target denomination, which is the first note processed. The machine separates the target denomination from all other denominations and stops when a stranger – which is any note other than the target denomination – is detected. A grand total is provided; strangers are not included in the grand total.

#### 

High voltage inside. Risk of electric shock.

Turn power **OFF** and unplug power cord from machine before cleaning. Do not attempt repairs. Repairs must be made by authorized Cummins Allison personnel.

Plug three-prong grounded plug (supplied) into properly grounded three-prong outlet.

Read and understand all instructions before use.

1. Turn the Universal JetScan **ON**. The switch is located in the lower-right rear corner when facing the front of the machine.

When Universal JetScan is turned **ON**:

- Some components require time to warm up. A "WARMING UP" message will appear on the display until the Universal JetScan is ready for processing.
- It will default to the mode it was in when last turned **OFF**.
- 2. Select a country's currency. Press and hold **Mode** until country names appear. Then repeatedly press **Denom** to scroll through available countries. Stop on the desired country and press **Start**.

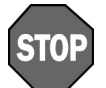

To avoid an increase in no calls and feed errors, documents must be processed at the required hopper-guide setting.

- 3. Adjust the hopper guides for the selected country's currency.
- 4. Turn the thickness-adjustment dial to **0**.
- 5. Repeatedly press **Mode** to select the operating mode. *(See <u>Operating Modes</u> for more information.)*
- 6. Organize and straighten notes.

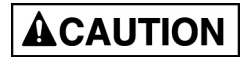

Machine is auto-start capable. Feed rollers in hopper rotate inward. Entanglement and drawing-in hazard. Do not operate with exposed long hair, neckties, jewelry or loose clothing.

7. Place notes in the hopper; Universal JetScan automatically will begin processing and automatically will stop when all notes have been processed.

Daily cleaning of the Universal JetScan note scanner is recommended to ensure maximum productivity and reliability, especially for high-volume applications, as well as for those processing highly circulated (dirty) notes.

# **Recommended Cleaning Materials**

# **ACAUTION**

Simple Green, the recommended cleaning agent, can be an eye irritant. Avoid eye contact.

If eye contact occurs, flush eye(s) with cool water for 5 minutes – remove contact lenses if present – continue flushing eye(s) with cool water for 15 more minutes. If irritation persists, consult physician. Individuals with sensitive skin should rinse hands after using.

- Simple Green Safety Towels. (Part number: 022-2118-00.) A pre-moistened microfiber towel also may be used. If using Simple Green concentrate, dilute to: 30 ml (1 ounce) of Simple Green per 240 ml (8 ounces) of water. *For a material-safety-data sheet, see simplegreen.com*.
- Microfiber towels. (Part number: 022-2223-00.)
- A clean, soft eraser. (Part number: 022-1695-00.)
- Vacuum (purchase locally).

# **Daily Cleaning**

#### 

High voltage inside. Risk of electric shock.

Turn power **OFF** and unplug power cord from machine before cleaning.

NOTICETo avoid machine/component damage and potential voiding of<br/>existing warranty, follow these procedures:<br/>Only use specified tools for cleaning machine. Never use metal tools.<br/>If using Simple Green concentrate, dilute to: 30 ml (1 ounce) of<br/>Simple Green per 240 ml (8 ounces) of water.<br/>Never use cleaners containing ammonia. Ammonia may remove<br/>labels from machine.

Never spray cleaners directly on machine components.

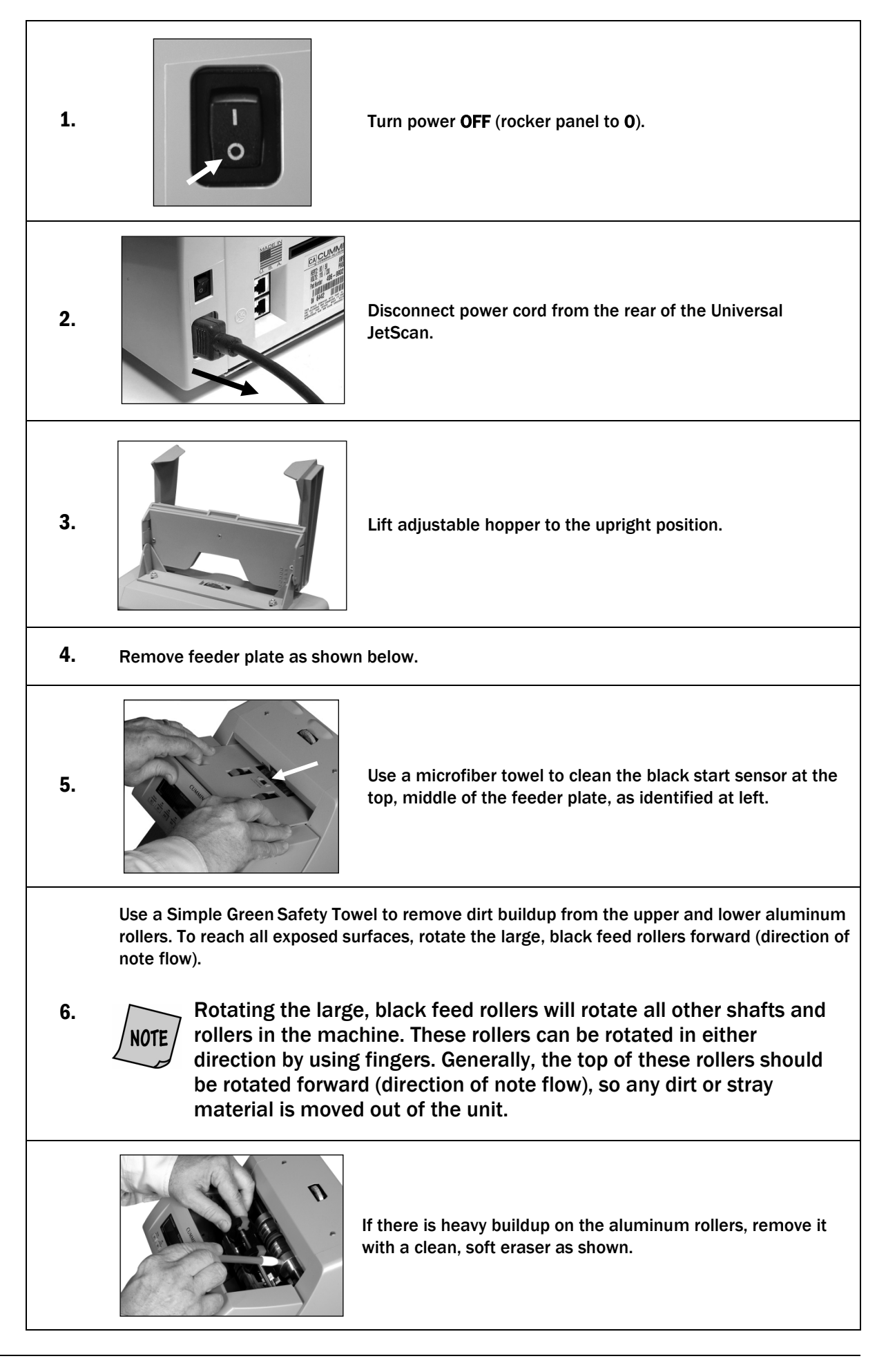

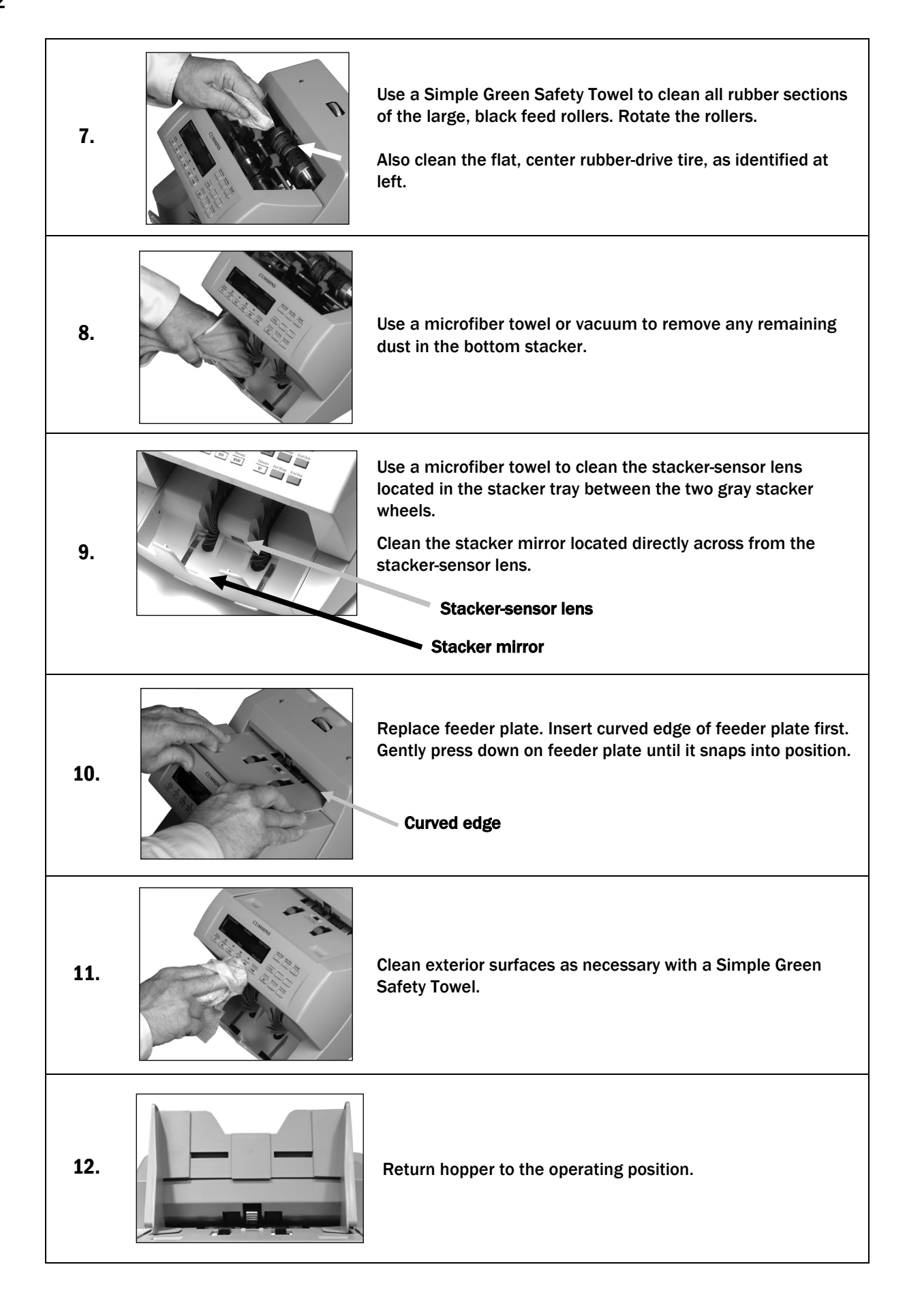

| 13. |                                                | Carefully reconnect power cord.           |  |  |  |
|-----|------------------------------------------------|-------------------------------------------|--|--|--|
| 14. |                                                | Turn power <b>ON</b> (rocker panel to I). |  |  |  |
| 15. | <b>15.</b> Perform a test run with some notes. |                                           |  |  |  |

# **Stopping Conditions and Recovery Steps**

Screens are listed alphabetically.

| •••••                                                                                                    | • • • • • • • • • • | •••••                                                               | •••••                                                                                         | • • • • • • • • • • • • • • • • • • • •                                                   | • • • • • • • • • • • • • • • • • • • •                                                                   |
|----------------------------------------------------------------------------------------------------|---------------------|---------------------------------------------------------------------|-----------------------------------------------------------------------------------------------|-------------------------------------------------------------------------------------------|----------------------------------------------------------------------------------------------------|
|                                                                                                    | Denom               | ination                                                             | Sub Total                                                                                     | Batch Count                                                                               | This screen could                                                                                         |
|                                                                                                    |                     | СН                                                                  | IAIN DETECTE                                                                                  | D                                                                                         | <ul> <li>show any of these</li> <li>messages:</li> <li>CHAIN DETECTED</li> <li>CHAIN DETECTED*</li> </ul> |
|                                                                                                    | Mode                |                                                                     | Total                                                                                         | Batch Limit                                                                               |                                                                                                    |
| Condition                                                                                                    |                     |                                                                     |                                                                                               | Action                                                                                    |                                                                                                    |
| Universal JetScan may ha<br>processed two or more no<br>one.                                                                        | otes as             | Remove all<br><b>Start</b> . If an<br>on top of th<br>(-) direction | notes from the stack<br>alarm repeatedly occ<br>ne machine behind th<br>as indicated by the r | ker and place them<br>surs, adjust the gray<br>e hopper extension.<br>numbers on the fron | on the hopper. Press<br>thickness dial located<br>Rotate in the negative<br>t of the thickness dial.      |
| •••••                                                                                                    | Denom               | ination                                                             | Sub Total                                                                                     | Batch Count                                                                               |                                                                                                    |
|                                                                                                    |                     | DENOI                                                               | MINATION CHA                                                                                  | ANGE                                                                                      |                                                                                                    |
|                                                                                                    | Mode                |                                                                     | Total                                                                                         | Batch Limit                                                                               |                                                                                                    |
| Condition                                                                                                    |                     |                                                                     |                                                                                               | Action                                                                                    |                                                                                                    |
| Universal JetScan has identified<br>a note that is different than<br>those it has been processing<br>while using <i>sort</i> modes. |                     | Remove al<br>remaining<br>all the othe<br>denominat                 | I notes from the stack<br>notes. Put the top no<br>er notes (they are all t<br>tion.          | ker. Separate the to<br>te in the location fo<br>the same) in the loc                     | p note from the<br>r its denomination. Put<br>ation for their                                             |
| This first note of the diffe<br>denomination is the top i<br>in the stacker.                                                        | rent<br>note        | Universal J                                                         | etScan automatically                                                                          | will restart.                                                                             |                                                                                                    |

Denomination Sub Total **Batch Count DOUBLE DETECTED** Total **Batch Limit** Mode Condition Action Universal JetScan may have Remove all notes from the stacker and put them on the hopper. Press Start. processed two or more notes as If an alarm repeatedly occurs, adjust the gray thickness dial on top of the machine behind the hopper extension. Rotate in the negative (-) direction as one. indicated by the numbers on the front of the thickness dial.

Single-Pocket Universal JetScan® Note Scanner All Models

|                                                                    | •••••• | •••••       |                            | •••••           |
|--------------------------------------------------------------------|--------|-------------|----------------------------|-----------------|
|                                                                    | Denom  | ination     | Sub Total                  | Batch Count     |
|                                                                    |        | F           | ACING ERROR                |                 |
|                                                                    |        |             |                            |                 |
|                                                                    | Mode   |             | Total                      | Batch Limit     |
| Condition                                                          |        |             |                            | Action          |
| Universal JetScan has identified a note that is incorrectly faced. |        | Correctly f | ace the note, return it to | the hopper, and |
|                                                                    |        | I           |                            |                 |

| Denomination       | Sub Total | Batch Count |  |  |
|--------------------|-----------|-------------|--|--|
|                    | JAM       |             |  |  |
| REMOVE HOPPER TRAY |           |             |  |  |
| Mode               | Total     | Batch Limit |  |  |

NOTICE

Do not use tools or metal devices to remove jammed notes from paper path. Use of tools or metal devices could cause machine damage and void existing warranty.

15

For proper removal of jammed notes, see Action, Step 2.

| Condition                                                                                     | Action, Step 1                                                                                                    |                                                                        |  |  |
|-----------------------------------------------------------------------------------------------|----------------------------------------------------------------------------------------------------|------------------------------------------------------------------------|--|--|
| Notes or possibly foreign<br>material are jammed in the<br>paper path and must be<br>removed. | A. Remove all notes from the top hopper and bottom stacker.<br>When notes are removed from the bottom stacker, the display will show:<br><clear>=FWD</clear> |                                                                        |  |  |
|                                                                                               | B. Lift hopper to the upright position.                                                                                                    | C. Remove feeder plate by lifting with fingers in the two depressions. |  |  |

#### Action, Step 2

# 

Feed rollers in hopper rotate. Entanglement and drawing-in hazard. Keep exposed long hair, neckties, jewelry and loose clothing away from feed rollers.

DO NOT PRESS ANY KEY while manually rotating feed rollers.

Next either:

Move jammed notes forward/back by manually rotating the large, black feed rollers.

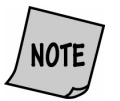

Rotating the large, black feed rollers will rotate all other shafts and rollers in the machine. These rollers can be rotated in either direction by using fingers. Generally, the top of these rollers should be rotated forward (direction of note flow), so any dirt or stray material is moved out of the unit.

• Press Clear to slowly move the feeder forward.

Remove all jammed notes and foreign material.

#### Action, Step 3 If the jam remains in the paper path, then raise the two red, plastic "T" handles at the same time and hook them onto the metal shaft. Then either: Move jammed notes forward/back by manually rotating the large, black feed rollers. Lower "T" handles **Raise "T" handles** Press Clear to slowly move the feeder forward. Remove all jammed notes and foreign material. When finished, unhook the two red, plastic "T" handles from the metal shaft and lower them at the same time.

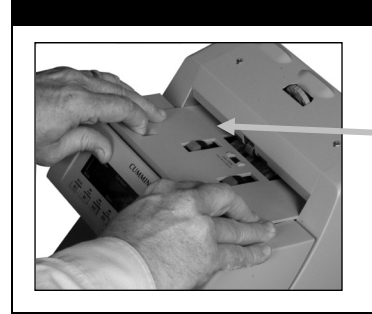

Action, Step 4

Replace feeder plate. Insert curved edge of feeder plate first. Gently press down on feeder plate until it snaps into position.

**Curved edge** 

#### Action, Step 5

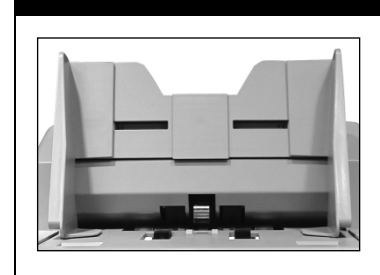

Return hopper to the operating position.

#### Press Start.

Rerun all notes that were in the top hopper and bottom stacker at the time of the jam.

# These two screens will sequentially flash:

# NO CALL

# CHECK NOTE

#### PRESS KEY

| Condition                                                                                                    | Action                                                                                                    |
|----------------------------------------------------------------------------------------------------|----------------------------------------------------------------------------------------------------|
| Universal JetScan cannot<br>recognize the denomination of a<br>note and has stopped. This<br>no call note is the top note in<br>the stacker. This note has not<br>been included in the count. | <ul> <li>Inspect the top note in the stacker to determine the correct denomination.</li> <li><u>Do not</u> remove all notes from the stacker.</li> <li>Then either: <ul> <li>Leave the note in the stacker and press the appropriate denomination value key (VAL key) to add the note to the total.</li> <li>Reprocess the note by returning it to the hopper and pressing Start.</li> </ul> </li> </ul> |

|                                                                      | Denom    | ination      | Sub Total              | Batch Count        |
|----------------------------------------------------------------------|----------|--------------|------------------------|--------------------|
|                                                                      |          | ORIE         | NTATION ERRO           | DR                 |
|                                                                      |          |              |                        |                    |
|                                                                      | Mode     |              | Total                  | Batch Limit        |
| Condition                                                            |          |              |                        | Action             |
| Universal JetScan has ide<br>a note that is incorrectly<br>oriented. | entified | Correctly or | ient the note and retu | rn it to the hoppe |

|                                                                         | Denom        | ination                                     | Sub Total                                               | Batch Count                      |
|-------------------------------------------------------------------------|--------------|---------------------------------------------|---------------------------------------------------------|----------------------------------|
|                                                                         |              | S                                           | STRAP LIMIT                                             |                                  |
|                                                                         |              | 100 PI                                      | ECES USI                                                | D 100                            |
|                                                                         | Mode         |                                             | Total                                                   | Batch Limit                      |
| Condition                                                               |              |                                             |                                                         | Action                           |
| The number of notes in the stacker has reached the batch (strap) limit. | he<br>preset | Remove the<br>Universal Jet<br>remain in th | notes from the stat<br>tScan automaticall<br>he hopper. | acker.<br>Iy will continue proce |

. . . . .

. . . . . . . . . . . . . . . .

# These two screens will sequentially flash:

|                                                                                                    | SUSPECT DOCUMENT                                                                                                    | This line could show<br>several different<br>suspect-document<br>codes. For details,                                                |
|----------------------------------------------------------------------------------------------------|----------------------------------------------------------------------------------------------------|----------------------------------------------------------------------------------------------------|
|                                                                                                    | CHECK NOTE                                                                                                    | refer to the code<br>chart below.                                                                                                   |
|                                                                                                    | PRESS KEY                                                                                                    |                                                                                                    |
| Condition                                                                                                    | Action                                                                                                    |                                                                                                    |
| Universal JetScan sensors h<br>detected a possible counter<br>note. Universal JetScan has<br>stopped with this note as th<br>note in the stacker. This not<br>has not been included in the | <ul> <li>Inspect the top note in the stacker. Next there are to feit</li> <li>If the note is deemed counterfeit, place it aside a be part of the count.</li> <li>If the note is deemed genuine, return it to the state appropriate denomination value key (VAL key). Use the state of the count.</li> <li>Reprocess the note by returning it to the hopper.</li> </ul> | hree options:<br>and press <b>Start</b> . It will not<br>acker and press the<br>Iniversal JetScan will<br>and pressing <b>Start</b> |

| Code                          | Possible Causes                                                                           |
|-------------------------------|-------------------------------------------------------------------------------------------|
| MG, ML, MR, Z1, Z2            | <ul> <li>Incorrect-ink error</li> <li>Worn note</li> </ul>                                |
| UV                            | <ul> <li>Incorrect note paper</li> <li>Soiled note</li> <li>Taped note</li> </ul>         |
| FL                            | <ul> <li>Incorrect note paper</li> <li>Machine-washed note</li> <li>Taped note</li> </ul> |
| TH*                           | • Thread error                                                                            |
| * This code only appears on p | past models equipped with a thread sensor.                                                |

#### These four screens will sequentially flash:

#### WARNING – BOTH DOUBLES SENSORS ARE FAULTY

# ENSURE THAT SENSORS ARE CLEAR OF PAPER AND DUST

#### **CALL SERVICE IF**

#### **PROBLEM PERSISTS**

#### PRESS <START> KEY

#### **TO CONTINUE**

| Condition                                                                                                    | Action                                                                                                    |
|----------------------------------------------------------------------------------------------------|----------------------------------------------------------------------------------------------------|
| Universal JetScan is indicating<br>there possibly is a problem with<br>the right, left or both doubles<br>sensors. | Press <b>Start</b> to attempt continued operation. If the alarm occurs again, clean<br>the machine by following the daily cleaning procedures. If the message<br>continues to appear, <b>call a local Cummins Allison service representative</b> . |

#### These three screens will sequentially flash:

# WARNING – UV BULB

#### INTENSITY OUT OF RANGE

**UV DETECTION** 

#### **IS UNRELIABLE**

#### PRESS <START> KEY

#### **TO CONTINUE**

# ConditionActionUniversal JetScan is indicating<br/>there is a possible problem with<br/>the ultraviolet (UV) bulb<br/>("BECOMING WEAK," "INTENSITY<br/>OUT OF RANGE" orPress Start to continue operation. If the machine is not equipped with<br/>ultraviolet (UV), be sure to turn the feature off in USER SETUP. If the<br/>message continues to appear, contact a local Cummins Allison service<br/>representative.

"UNRELIABLE").

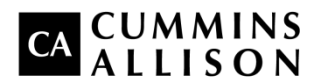

Headquarters 852 Feehanville Drive Mt. Prospect, IL 60056 USA 800 786 5528 cumminsallison.com

France Parc Des Nations-Paris Nord 2 385 Rue de la Belle Etoile 95974 Roissy, France 33 148 196 160 cumminsallison.fr Australia P.O. Box 7051 Silverwater, NSW 2128 Australia 02 9648 6661 cumminsallison.com.au

Germany ITS Center Unit 29 Arnold Sommerfeld Ring 2 D-52499 Baesweiler, Germany 49 2401 805252 cumminsallison.de Canada 3350 Ridgeway Drive, Unit 3 Mississauga, Ontario L5L 5Z9 Canada 905 814 6184 cumminsallison.ca

United Kingdom William H. Klotz House Colonnade Point, Central Boulevard Prologis Park Coventry, CV6 4BU United Kingdom 44 2476 339 810 cumminsallison.co.uk

© 2014 Cummins-Allison Corp. All rights reserved.

All trademarks remain the property of their respective owners.

Cummins-Allison Corp. has endeavored to make the content of this document accurate and complete, but this information is subject to correction or change without prior notice.

This manual contains proprietary information of Cummins-Allison Corp. It is intended solely for the information and use of parties authorized by Cummins Allison to maintain the equipment described herein. Such proprietary information may not be used, reproduced, or disclosed to any other parties for any other purpose without express written permission of Cummins Allison. 022-7661-00 Rev. A